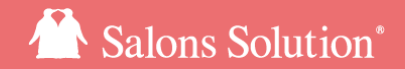

1

# LINE対応Web予約 移行マニュアル

ご利用いただく前に行う設定と移行後の運用について

更新日:2022/7/27

© 2022 WiLLDo Inc.

### 移行に関する注意事項

事前にLINE Developersへの登録が必要です

<u>LINE Developersでの準備</u>を確認しご準備ください。

予約やマイページのURLが変わります

リッチメニューやサロンのHP等予約やマイページのURLをリンクしている箇所の修正が必要です。

移行後、即時にURLが変わります。移行からリンクの修正までタイムラグがないように、準備を整えてから移行作業 を行ってください。

・ 紐付け済のお客様はご来店時に再度紐付けが必要です

移行後、再度紐付けを行うまでは新規のお客様として扱われますので「お手入れ」メニューが予約できません。ご来 店時に再度QRを読み込み、紐付けを行ってください。

### 1 LINE Developersの情報登録

#### LINE対応Web予約の管理画面からLINE Developersの情報を登録します

|                  | ■ ペンギン広報                                                                |
|------------------|-------------------------------------------------------------------------|
| CLINE Developers | LINE Developers                                                         |
| <b>雷</b> 店舗      | ここでは LINE Developers の設定を行います。                                          |
| ✿ 基本             | LIFFアプリのエンドポイントURL                                                      |
| ■メール             | https://                                                                |
| <b>今通知</b>       | LINE DevelopersのChannelにLIFFアプリを登録します。LIFFアプリのエンドポイントURLに上記のURLを設定してくださ |
| <b>₰</b> デザイン    | and a                                                                   |
|                  |                                                                         |
| マスタ              | Channel ID                                                              |
| <b>№</b> メニュー    | INE Developer 予約行されたChangel (Dを指定してください)                                |
| 💄 スタッフ           |                                                                         |
| ₽ 設備             |                                                                         |
| URL              | LINE Developersで発行されたLIFF IDを設定してください。                                  |
| OURL一覧           |                                                                         |
| アカウント            | 図同一サロンのすべての店舗<br>に設定する                                                  |
| ⊖ ユーザー覧          | 東新                                                                      |
|                  |                                                                         |

①左側メニュー[LINE Developers]をクリック 左側メニューが表示されていない場合は[Ξ]から開いてください

#### ②項目を入力し更新をクリック

以下のIDを確認するために LINE Developersにログインし、 LINE Developers > プロバイダ選択 > チャネル選択 を行います。 Channel ID:チャネル基本設定から確認できます LIFF ID:LIFFから確認できます

複数店舗でLINE対応Web予約をご利用の場合、 「口同ーサロンのすべての店舗に設定する」にチェックを入れて更新 するとまとめてこの設定が実行できます。

### 2-1 予約URLの変更

#### 移行に伴い、予約URLが変更になります!

予約URLを設定されている箇所のリンク変更を行ってください。リッチメニューについては次ページをご参照ください。

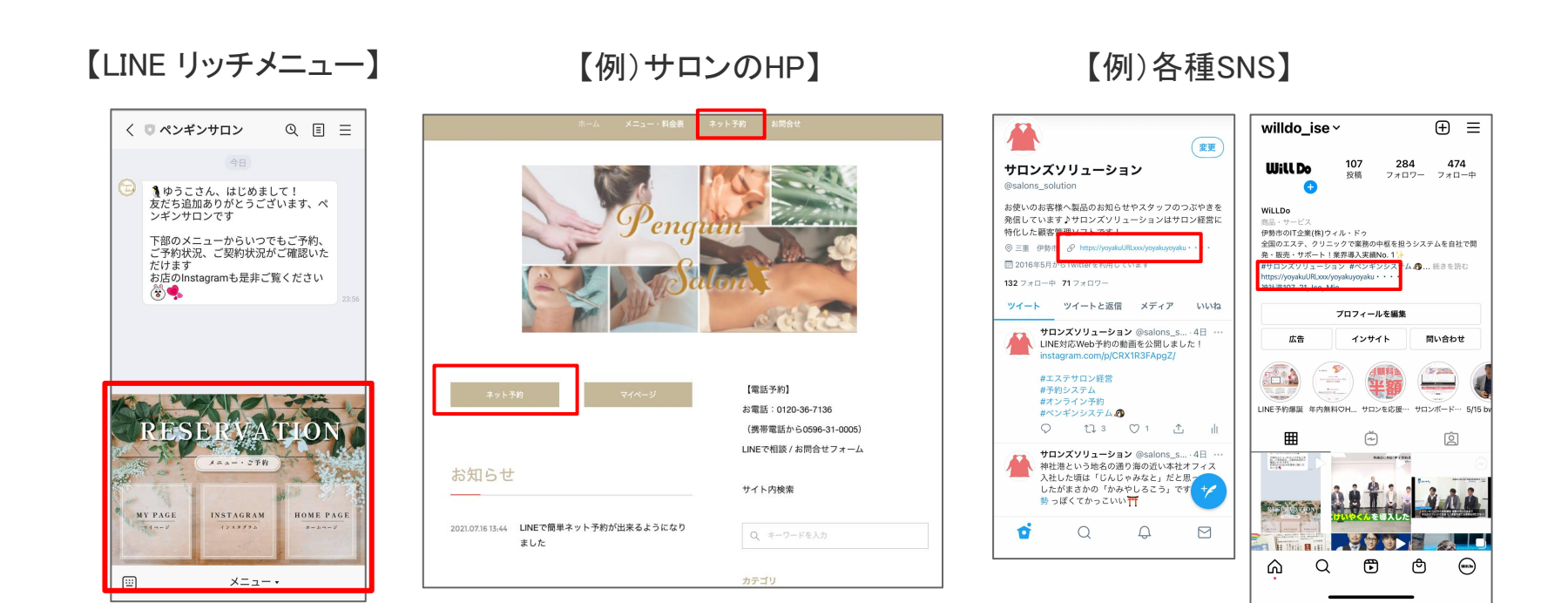

4

## 2-2 予約URL変更 リッチメニュー設定方法

URLをLINE Official Account Manager にてリッチメニューのリンクURLに設定して下さい

| 設定<br>■ 店舗<br>◆ 基本<br>■ メール<br>メ デザイン<br>マスタ<br>■ メニュー<br>▲ スタッフ<br>勇 設備<br>ot                  | <ul> <li>スシギンサニー</li> <li>URL一覧</li> <li>予約ページURL</li> <li>https://if=i_salums_name_in/memory/memory/amounts/amounts/inter-bells_d12#_bd6d_0ame/n.3316/mem</li> <li>Counctizuten/(ラメータに対応しています。</li> <li>LIFF 予約ページURL</li> <li>https://if=i_name/id=bd6d140.94%/memory/amounts/amounts/</li></ul> | <ol> <li>1 左側メニュー[URL一覧]をクリック<br/>左側メニューが表示されていない場合は[=]から開いてください</li> <li>② 設定したいURLをコピー</li> <li>③ LINE Official Account Managerでの設定方法はLINE Official<br/>Account Manager内のヘルプをご確認ください。<br/>設定にはリッチメニュー画像の準備が必要です。<br/>サポートサイトにてすぐにご利用いただける画像をいくつか準備して<br/>ありますのでご利用ください。<u>リッチメニュー素材</u></li> </ol> |
|-------------------------------------------------------------------------------------------------|----------------------------------------------------------------------------------------------------|----------------------------------------------------------------------------------------------------|
| <ul> <li>③ URL一覧</li> <li>⑦ ユーザー覧</li> <li>▲ パスワード変更</li> <li>ヘルプ</li> <li>● フタートガイド</li> </ul> | LINE Official Account Manager にてリッチメニューのリンクURLに設定して下さい。                                                                                                    | また、URLはutmパラメータに対応しています。パラメータを付ける場合はsource、medium、campaignは必須です。それらが付与されている場合、Web>アフィリエイトCSVから計測結果をDLできます。                                                                                                    |

URLを公開するとすぐに予約を受付けられる状態となります。準備が整ってから各所へリンクを設置してください。

# 【運用】ご来店時の紐付け 移行後に改めて紐付けが必要です

### 3-1 顧客の紐付けについて

サロンズソリューションの会員情報とお客様のLINEアカウントを改めて紐付けます。

一度も紐付けしていないお客様は通常通り紐付けを行ってください。

移行前の仕組みで紐付け済みのお客様は一度紐付け解除を行ってから紐付けを行ってください。

移行後、紐付けを行うまでは「新規」のお客様として扱われるため、「お手入れ」メニューの予約ができません。予約できるのは「カウンセリング」メニューのみです。

※紐付け状態によって予約ページの見え方の違い等、詳しくはスタートガイド(メニュー 予約種別についてをご覧ください。

※同じサロン(ご契約)で店舗をまたがってお客様がご利用の場合、紐付けは店舗ごとにしていただく必要はあり ません。どこか1店舗で行ってください。

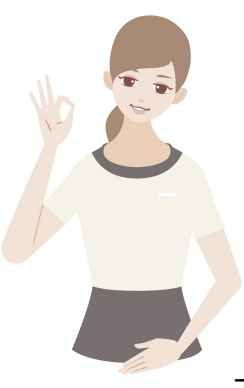

### 3-2【Web】紐付け解除と再紐付け

Web(グリーンペンギン)>スケジュールからの顧客紐付け解除と再紐付け方法

【紐付け済のお客様のご予約】

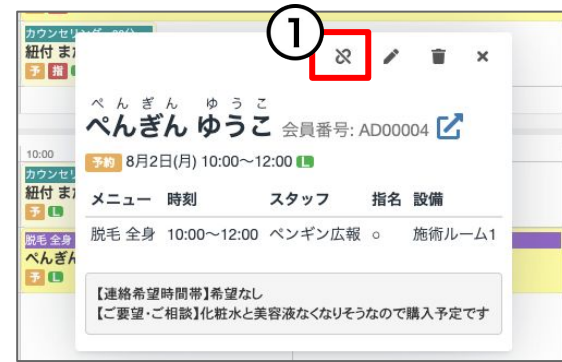

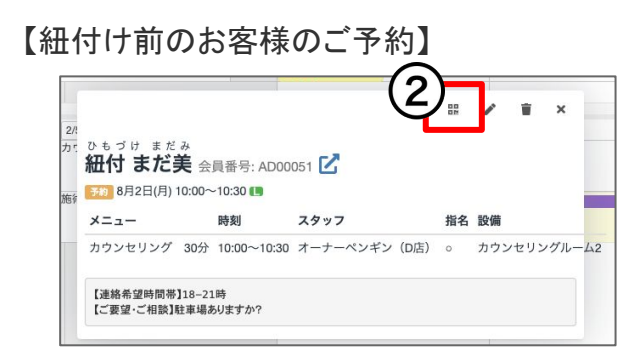

#### ①紐付け解除する

紐付け解除のアイコンをクリックすると紐付け解除を行うか否かの確認画面が表示されるので、画面の案内に沿って紐付け解除を行ってください。行うと紐付け前の状態に戻り、紐付け解除のアイコンがQRコードのアイコンに変わります。

#### ②再度紐付けする

QRコードのアイコンをクリックするとお客様専用のQRコードが表示されるので、お 客様のデバイスで読み取ると紐付け完了です。

※別のお客様を紐付けないよう予約の選択間違いにご注意ください。

### 3-3 【Web】顧客の紐付け一括解除

Web(グリーンペンギン)> LINE顧客紐づけ一括解除 CSV からのみ、CSVを用いて一括で紐付け解除することができます。

| ✿ LINE顧客紐づけ一括解除 CSV                                                                                                    | 🗂 関連サービス 🛛 👤 ペ                                                                                                  | ンギン広報                                                                                                    |
|----------------------------------------------------------------------------------------------------|----------------------------------------------------------------------------------------------------|----------------------------------------------------------------------------------------------------|
| このツールはシステム管理に明るい方向けの高度な機能                                                                                                    | です。自己責任でご利用ください。                                                                                                |                                                                                                    |
|                                                                                                    |                                                                                                    |                                                                                                    |
| CSV                                                                                                    | UFI面変知づけを一括で解除することができ                                                                                           | 5 主古.                                                                                                    |
| 会員番号を入力する為の空のCSVファイルをダウンロ                                                                                                    | ファイルを選択 選択されていません                                                                                               |                                                                                                    |
|                                                                                                    | アップロード                                                                                                    |                                                                                                    |
|                                                                                                    |                                                                                                    | くださ                                                                                                    |
| - Cov / / / / / / / / / / / / / / / / / / /                                                                                                    |                                                                                                    | Charles and a second second se |
|                                                                                                    |                                                                                                    |                                                                                                    |
| UNE顧客紐づけ解除を一括で行うには                                                                                                    |                                                                                                    |                                                                                                    |
| UNE顧客紐づけ解除を一括で行うには<br>*アップロードすると元に厚すことはできません。                                                                                                    |                                                                                                    |                                                                                                    |
| UNE顧客紐づけ解除を一括で行うには<br>*アップロードすると元に戻すことはできません。<br>1. 紐づけ解除用CSVをダウンロードします                                                                                                    |                                                                                                    |                                                                                                    |
| LINE顧客紐づけ解除を一括で行うには<br>*アップロードすると元に戻すことはできません。<br>1. 紐づけ解除用CSVをダウンロードします<br>2. Microsoft社のExcelなどを使って、紐づけ解除する                                                                                                    | 願客の会員番号をCSVファイルに追加します。                                                                                          |                                                                                                    |
| UNE顧客紐づけ解除を一括で行うには<br>*アップロードすると元に戻すことはできません。<br>1. 紐づけ解除用CSVをダウンロードします<br>2. Microsoft社のExcelなどを使って、紐づけ解除する<br>。 CSVファイルの行行目を削除したり、変更した                                                                                                    | 顧客の会員番号をCSVファイルに追加します。                                                                                          | ,絶対に変                                                                                                    |
| LINE顧客紐づけ解除を一括で行うには<br>*アップロードすると元に戻すことはできません。<br>1. 紐づけ解除用CSVをダウンロードします<br>2. Microsoft社のExcelなどを使って、紐づけ解除する<br>。 CSVファイルの1行目を削除したり、変更した<br>変しないでください。<br>。 CSVの列でに違い(挿入)したり削除すると下!                                                                                                    | <b>顧客の会員番号をCSVファイルに追加します。</b><br>・<br>りすると正しく紐づけ解除できなくなりますので、CSVの                                               | <ul> <li>絶対に変</li> <li>)列戦や順</li> </ul>                                                                                                    |
| LINE顧客紐づけ解除を一括で行うには<br>*アップロードすると元に戻すことはできません。<br>1. 紐づけ解除用CSVをダウンロードします<br>2. Microsoft社のExcelなどを使って、紐づけ解除する<br>。 CSVファイルの1行目を削除したり、変更した<br>更しないでください。<br>。 CSVの列を追加(挿入)したり削除すると正し<br>序は絶対に変更しないでください。                                                                                     | <b>顧客の会員番号をCSVファイルに追加します。</b><br>りすると正しく紐づけ解除できなくなりますので、CSVの                                                    | <ul> <li>絶対に変</li> <li>列数や順</li> </ul>                                                                                                    |
| UNE顧客紙づけ解除を一括で行うには<br>*アップロードすると元に戻すことはできません。<br>1. 紐づけ解除用CSVをダウンロードします<br>2. Microsoft社のExcelなどを使って、紐づけ解除する)<br>。 CSVファイルの1行目を削除したり、変更した 更しないでください。<br>、 CSVの列を追加(挿入)したり削除すると正し<br>序は絶対に変更しないでください。<br>。 会員番号は2行目以降に入力してください。                                                              | <b>顧客の会員番号をCSVファイルに追加します。</b><br>のすると正しく紐づけ解除できなくなります。<br>しく紐づけ解除できなくなりますので、CSVの                                | 。<br>絶対に変<br>列数や順                                                                                                    |
| LINE顧客紐づけ解除を一括で行うには     *アップロードすると元に戻すことはできません。     1. 紐づけ解除用CSVをダウンロードします     2. Microsoft社のExcelなどを使って、紐づけ解除する     。 CSVファイルの1行目を削除したり、変更した     更しないでください。     。 CSVの列を追加(得入)したり削除すると正し     序は絶対に変更しないでください。     。 会員番号は行目以降に入力してください。     。 1つのCSVファイルに入力する会員番号は1000                     | <b>顧客の会員番号をCSVファイルに追加します。</b><br>りすると正しく紐づけ解除できなくなります。<br>しく紐づけ解除できなくなりますので、CSVの<br>件以内にしてください。                 | 。<br><b>絶対に変</b><br>の列数や順                                                                                                    |
| UNE顧客紐づけ解除を一括で行うには<br>*アップロードすると元に戻すことはできません。<br>1. 紐づけ解除用CSVをダウンロードします<br>2. Microsoft社のExcelなどを使って、紐づけ解除する<br>。 CSVファイルの1行目を削除したり、変更した<br>更しないでください。<br>。 CSVの列を追加(得入)したり削除すると正じ<br>序は絶対に変更しないでください。<br>。 会員番号は没行目以降に入力してください。<br>。 1つのCSVファイルに入力する会員番号は1000<br>3. 会員番号を追加したCSVをアップロードします | <b>顧客の会員番号をCSVファイルに追加します。</b><br>・<br>りすると正しく紐づけ解除できなくなります。<br>しく紐づけ解除できなくなりますので、CSVの<br>件以内にしてください。            | 。<br><b>絶対に変</b><br>の列数や順                                                                                                    |
| LINE顧客紐づけ解除を一括で行うには<br>*アップロードすると元に戻すことはできません。<br>1. 紐づけ解除用CSVをダウンロードします<br>2. Microsoft社のExcelなどを使って、紐づけ解除する<br>。 CSVファイルの1行目を削除したり、変更した 更しないでください。<br>。 CSVの列を追加(得入)したり削除すると正じ 序は絶対に変更しないでください。<br>。 4. 会員番号は2行目以降に入力してください。<br>3. 会員番号を追加したCSVをアップロードします<br>。 紐づけ解除はアップロード後、直ちに実行され      | <b>顧客の会員番号をCSvファイルに追加します。</b><br>むりすると正しく紐づけ解除できなくなります。<br>しく紐づけ解除できなくなりますので、CSVの<br>件以内にしてください。<br><b>れます。</b> | <ul> <li>絶対に変</li> <li>の列数や順</li> </ul>                                                                                                    |

| ※この機能はシステム管理に明るい方向けの高度な機能です。下記手<br>順に加えて画面の案内をよく読み、自己責任でご利用ください。※ |
|-------------------------------------------------------------------|
| ① [ダウンロード] をクリック                                                  |
| CSVファイル(membercsv_deletelineid.csv)が出力されます。                       |
| ② 紐付け解除するお客様の会員番号を CSVへ追記し                                        |
| 保存                                                                |
| ③ [ファイルを選択] をクリックし②で準備したCSVを選                                     |
| 択                                                                 |
| ④ファイル名に誤りがないか確認し、 [アップロード] をク                                     |
| リック                                                               |
| アップロード結果が表示されます。アップロードに失敗した場合は表示                                  |
| されているエラー内容を解消し、再度お試しください。                                         |
| ※「権限>顧客>顧客情報の編集を許可する」の <u>権限</u> が必要です。                           |

### 3-4【Shop】紐付け解除と再紐付け

#### Shopからの顧客紐付け解除方法

#### 【紐付け済のお客様のご予約】

| 🔾 *スケジュール > 受 | そ付表 (ペンギンサロン南極店)                                                                                                    | - 🗆 X                                             |
|---------------|----------------------------------------------------------------------------------------------------|---------------------------------------------------|
|               | 予約人数         2         人         会員番号         AD00004         主担当         ポイント 1451           来高人数         0         人         整理番号         名前         べんぎん ゆうこ 様           退因人数         0         人         520 | <ul> <li>来店履歴 紹介者一覧</li> <li>顧客情報 店販履歴</li> </ul> |
| 予約登録          | << 2021/08/02 ▼ >><br>===================================                                                                                                    | 内税                                                |
| スケジュール        | ★194 起当台3 政策3 No 名前 状態 予約 来店 退店 請求金額 工程 设務 加7 8 連携 ●                                                                                                    | 顧客が紐づいています 来店 新規                                  |
| 恶け主法委         | 1 へんさん ゆうこ 禄 予 10:00 LINE C                                                                                                    | 紐づけ解除                                             |
| 空き検索          |                                                                                                    | ▼時 ▼分 来店 クリア                                      |
| 反響登録          |                                                                                                    |                                                   |
| СТІ           |                                                                                                    |                                                   |
|               |                                                                                                    | 受付削除 予約キャンセル 予約変更                                 |
| カード受付         | ×                                                                                                    | モ情報 会員画像 請求メモ 来店リサーチ WEB予約                        |
| フェリカ受付        |                                                                                                    | LINE顧客紐づけ機能                                       |
| Web予約 (1)     |                                                                                                    | 一般して解除                                            |
| サロンボード        | •                                                                                                    |                                                   |
| お知らせ -        |                                                                                                    |                                                   |
| × 閉じる         |                                                                                                    | ?                                                 |

①紐付けを解除する 連携欄に「LINEO」と表示されています。 「LINEO」もしくは右下「WEB予約」タブから「紐付け解除」をクリッ ク。画面の案内に沿って進めてください。 紐付け解除を行うと紐付け前の状態に戻り、連携欄に「LINE !」と 表示されます。

②再度紐付けする 「LINE!」もしくは右下「WEB予約」タブから[QRコード表示]もしくは [QRコード印刷]を選びQRコードを表示、もしくは印刷(レシートプリ ンタ)してお渡しください。 お客様のデバイスで読み取ると紐付け完了です。

※別のお客様を紐付けないよう受付の選択間違いにご注意ください。レシートにはQRと注意事項が記載されていますが、印刷する場合はお客様にもQRの取り扱いにご注意いただくようお伝えください。

### お困りの場合

#### <u>サポートサイト</u>をご活用いただき、ご不明点ございましたらお気軽にご連絡ください。

#### •<u>お問合せ</u>

- メール <u>support@willdo.co.jp</u>
- お電話 フリーダイヤル 0120-36-7136 (携帯電話から 0596-31-0005) LINE お友達追加
- Q&A (https://www.salons.jp/pages/874417/faq)

ソフトの利用に関するよくある質問、便利にお使いいただくためのヒントがつまっています。

#### ・<u>ご意見箱</u>

サービス向上のため、製品についてのご意見・ご要望、お客様の声を広く募集しております。 お気軽にご意見をお寄せください。

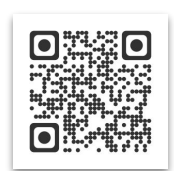

お問合せ

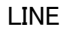

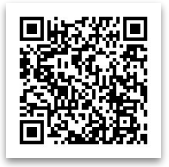

ご意見箱

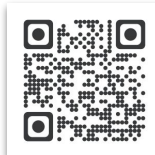